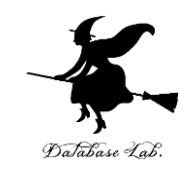

# sp-2. Scheme の式とプログラム

#### (Scheme プログラミング)

URL: https://www.kkaneko.jp/pro/scheme/index.html

金子邦彦

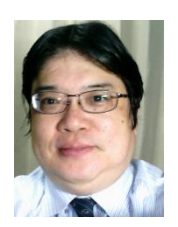

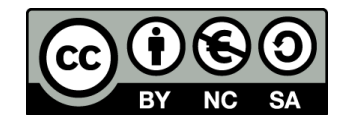

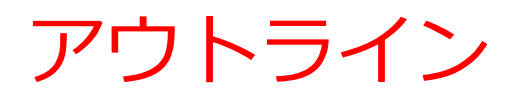

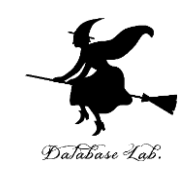

2-1 Scheme の式 2-2 Scheme の関数 2-3 パソコン演習 2-4 課題

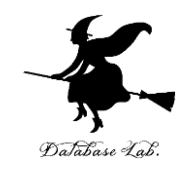

# 2-1 Scheme の式

#### Scheme を使ってできること

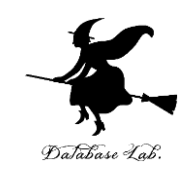

- •計算機能:
  - Scheme の式を入力すると: 計算が行われて,実行結果が表示される
- プログラム機能:
  - Scheme のプログラムを入力すると:
     プログラムが記憶され、後で何度でも実行できる

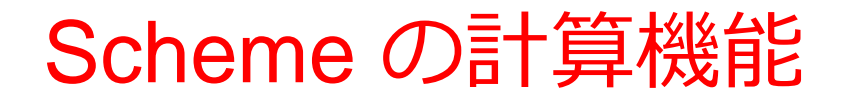

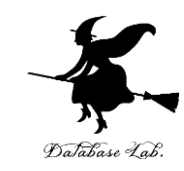

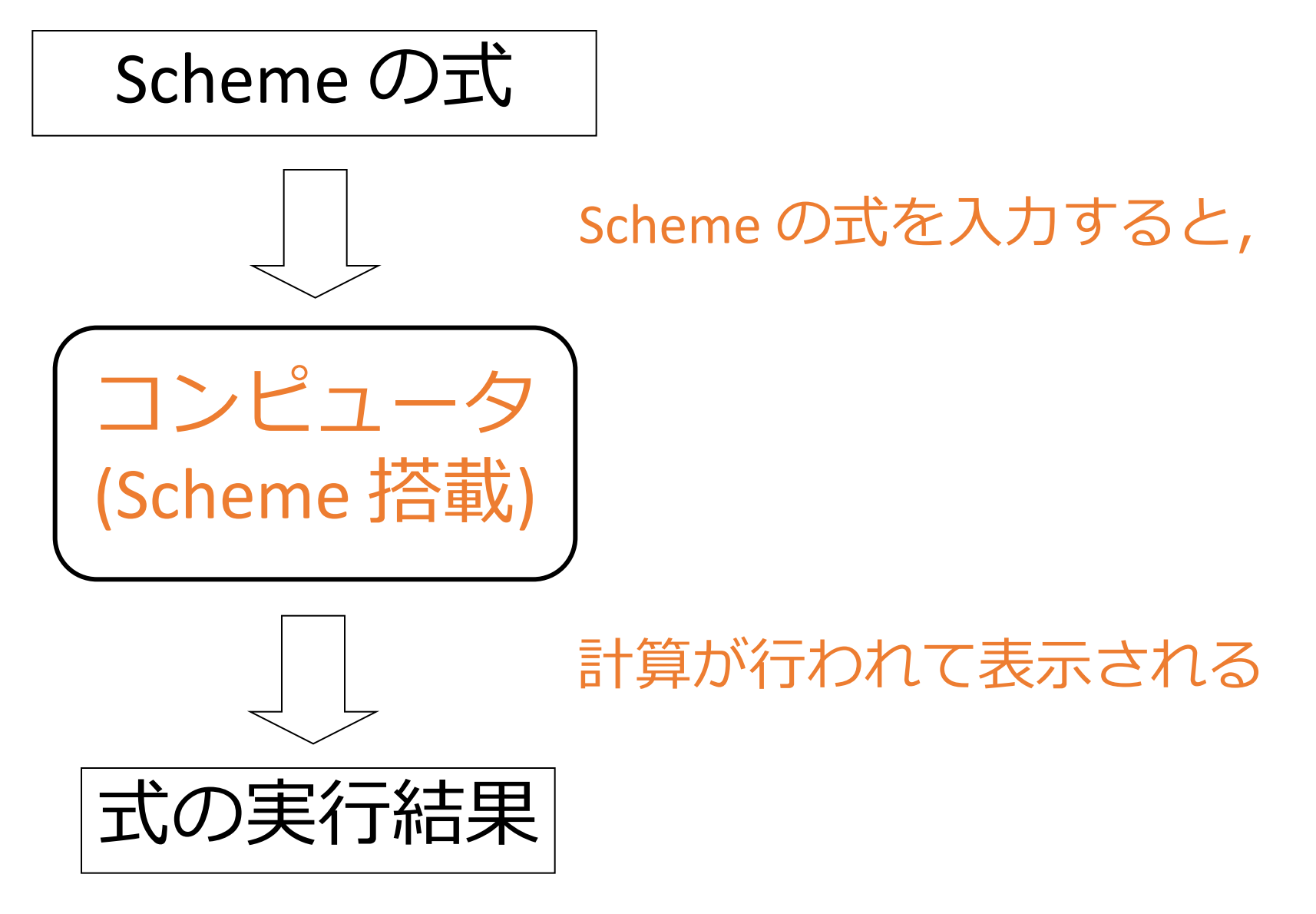

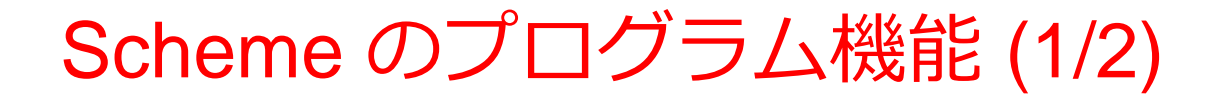

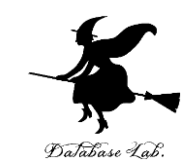

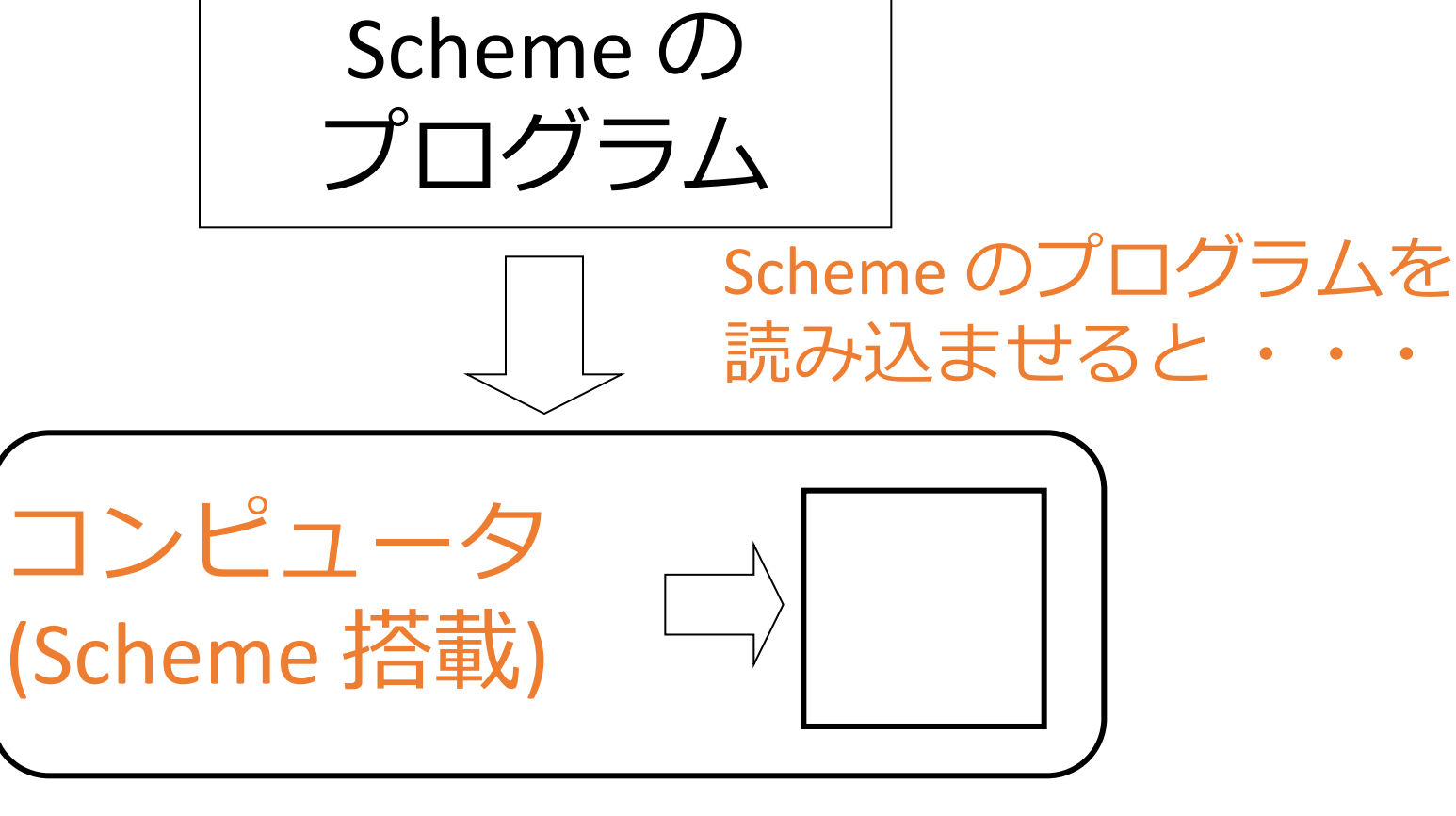

いったん, プログラムが 記憶される

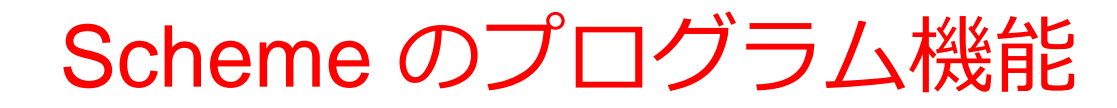

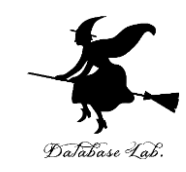

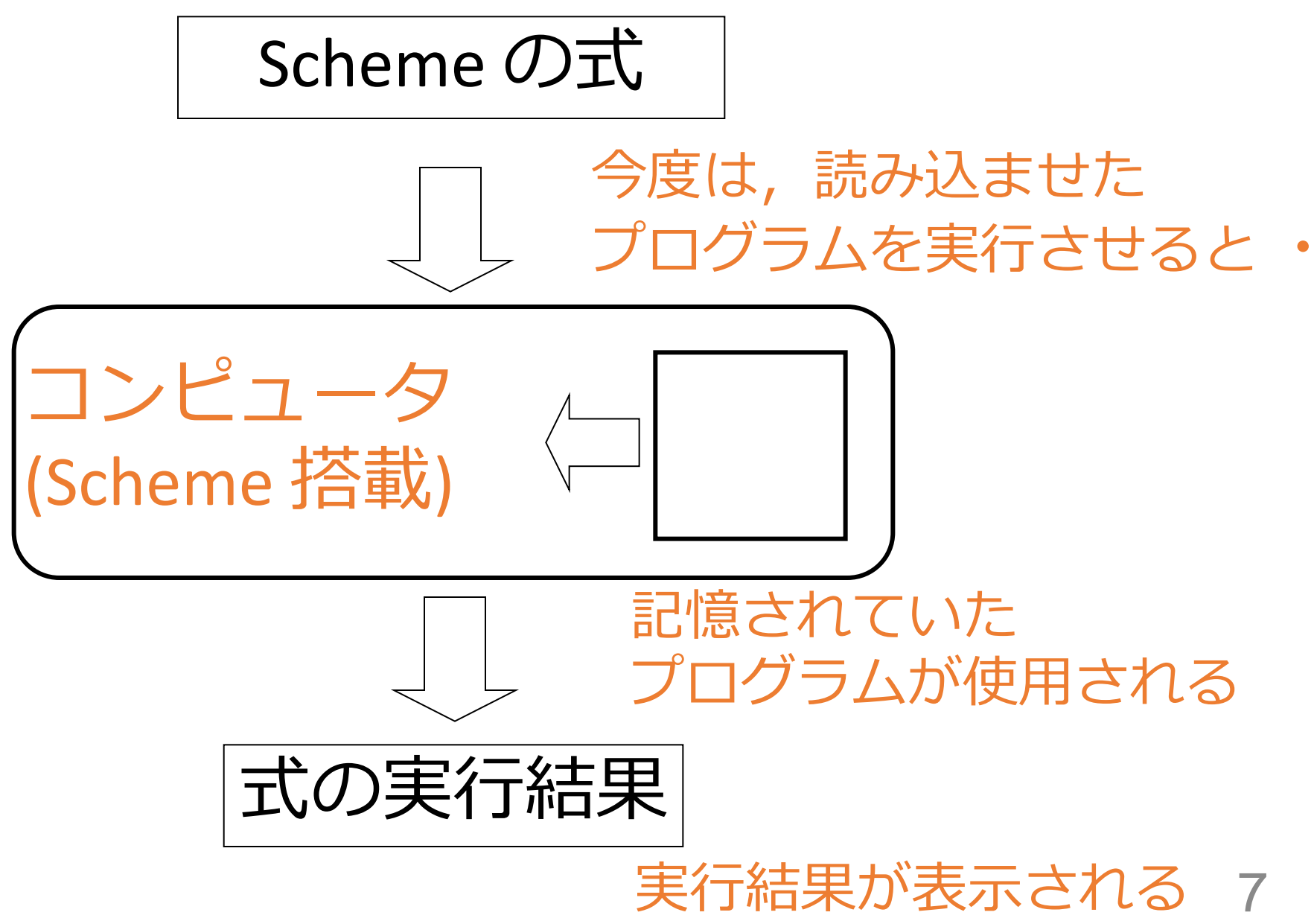

#### Scheme の式に登場するもの

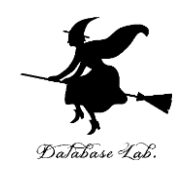

#### Scheme の式は,以下の組み合わせ

- •数值:
  - 5, -5, 0.5 など
- 変数名
- 四則演算子:

その他の演算子:

remainder, quotient, max, min, abs, sqrt, expt, log, sin, cos, tan

asin, acos, atan など

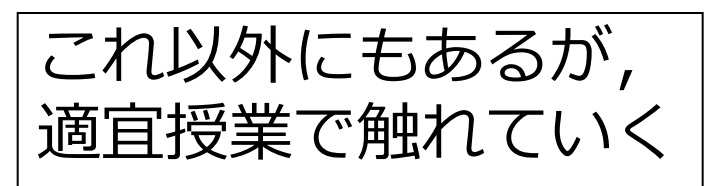

- 括弧
  - (, )
- 関数名
- define

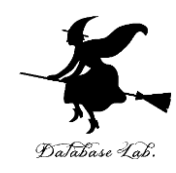

- Scheme の式の例 - 四則演算 -
- •(+55)
- (+ -5 5)
- (+ 0.5 0.5)
- •(- 5 5)
- •(\*34)
- (/ 8 12)

- } 負の数も扱える
  } 負の数も扱える
  - +,-,\*,/が使える

実行結果の例

> (+ 5 5) 10 > (+ -5 5)0 > (+ 0.5 0.5)1 > (- 5 5) 0 > (\* 3 4) 12 > (/ 8 12) 2/3

>

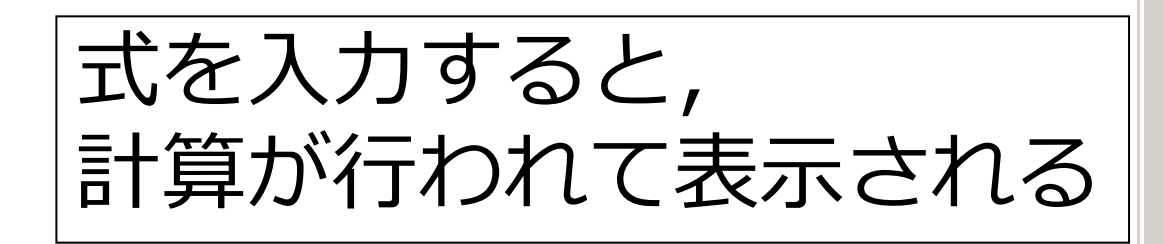

15:3

Unlocked not running

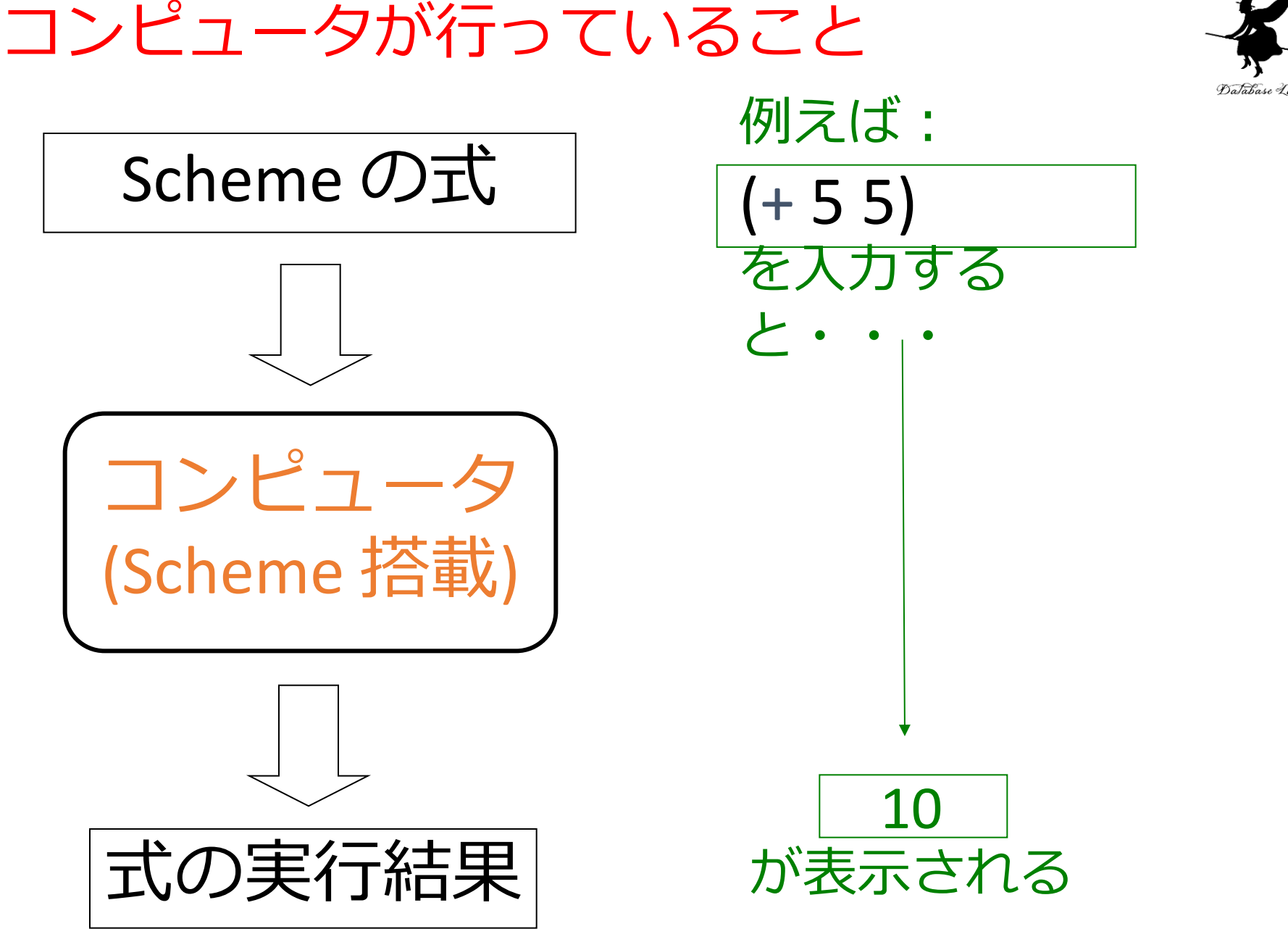

# - 各種の演算 -

Scheme の式の例

- (remainder 100 15)
- (quotient 100 15)
- (max 3 5)
- (min 3 5)
- (abs -10)

- ;; 100 を 15 で割った剰余(=10)
- ;; 100 を 15 で割った商(=6)
- ;; 3, 5 の大きい方 (=5)
- ;; 3, 5 の小さい方 (=3)
- ;; -10 の絶対値 (=10)

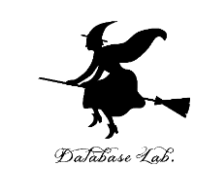

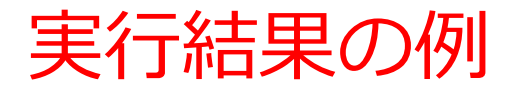

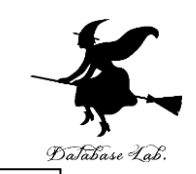

| >  | (rema | in | lder | : 100 15)                 |   |
|----|-------|----|------|---------------------------|---|
| 10 |       |    |      |                           |   |
| >  | (quot | ie | nt   | 100 15)                   |   |
| 6  |       |    |      |                           |   |
| >  | (max  | 3  | 5)   |                           |   |
| 5  |       |    |      |                           |   |
| >  | (min  | 3  | 5)   |                           |   |
| 3  |       |    |      |                           |   |
| >  | (abs  | -1 | .0)  | 式を人刀すると,<br>  計質が行われて主ニ★わ | Z |
| 10 |       |    |      |                           | 6 |
|    |       |    |      |                           |   |

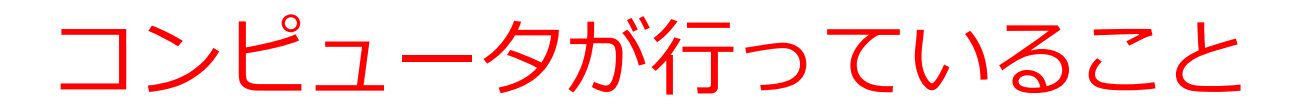

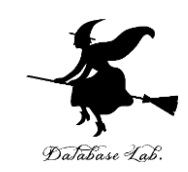

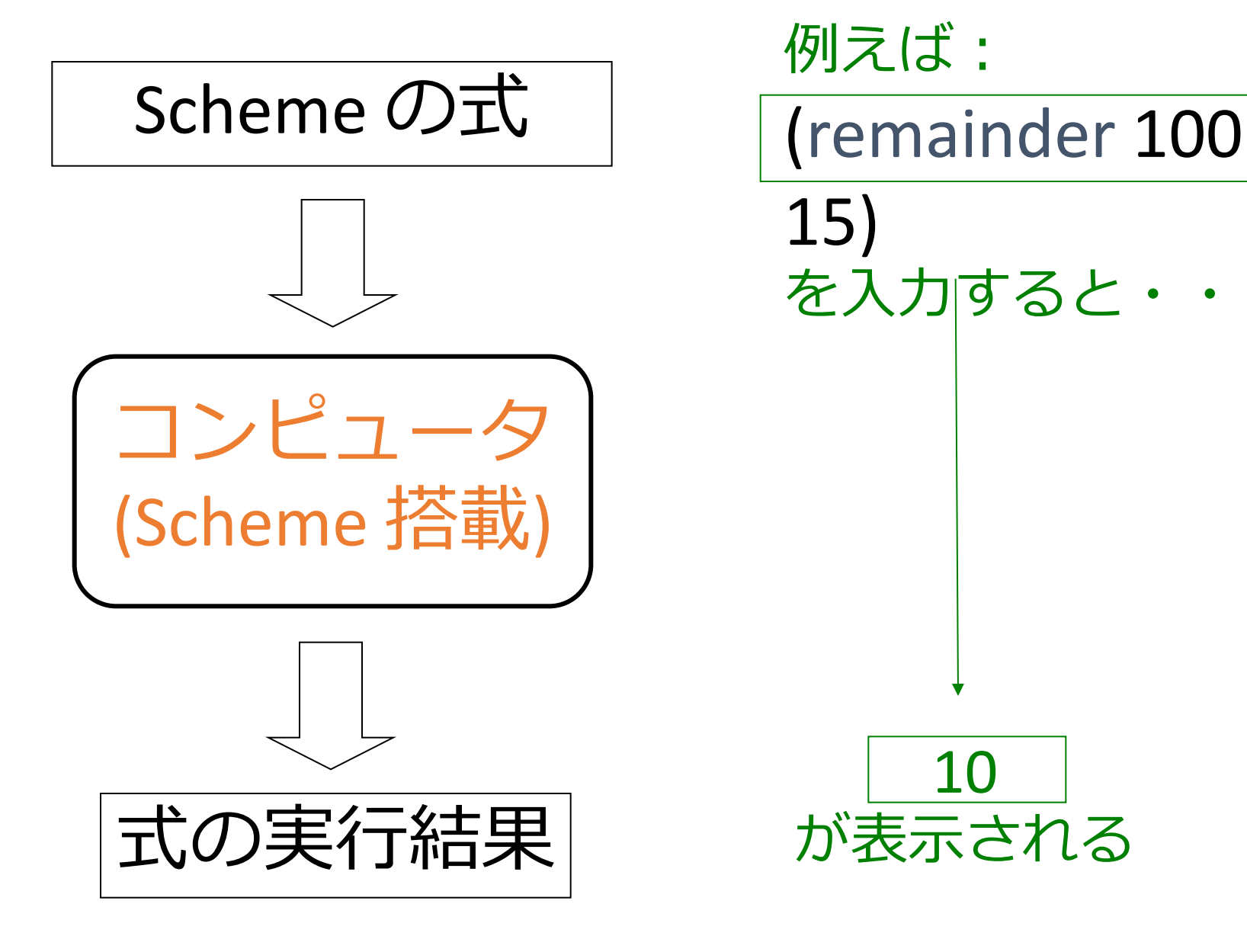

#### Scheme の式の例 - 各種の演算 -

- (sqrt 2)
- (expt 2 3)
- (log 4)
- (sin 0.785)
- (cos 0.785)
- (tan 0.785)
- (asin (/ (sqrt 2) 2))
- (acos (/ (sqrt 2) 2))
- (atan 1)

;;2の平方根 √2 ;;2の3乗 (eを底とする) ;; log\_4 ;; sin 0.785 ;; cos 0.785 ;; tan 0.785 三角関数の 単位はラジアン  $::: \sin^{-1} \frac{\sqrt{2}}{2}$ ;;  $\cos^{-1} \frac{\sqrt{2}}{\sqrt{2}}$ 

;; tan<sup>-1</sup> 1

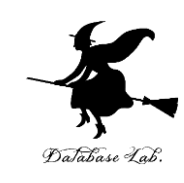

実行結果の例

#i1.4142135623730951

> (sqrt 2)

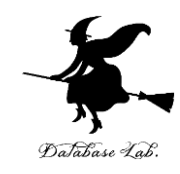

(expt 2 3) >8 > (log 4) #i1.3862943611198906 > (sin 0.785) #i0.706825181105366 > (cos 0.785) #i0.7073882691671998 > (tan 0.785) #i0.9992039901050427 > (asin (/ (sqrt 2) 2)) #i0.7853981633974484 > (acos (/ (sqrt 2) 2))#i0.7853981633974483 > (atan 1) #i0.7853981633974483

式を入力すると, 計算が行われて表示される

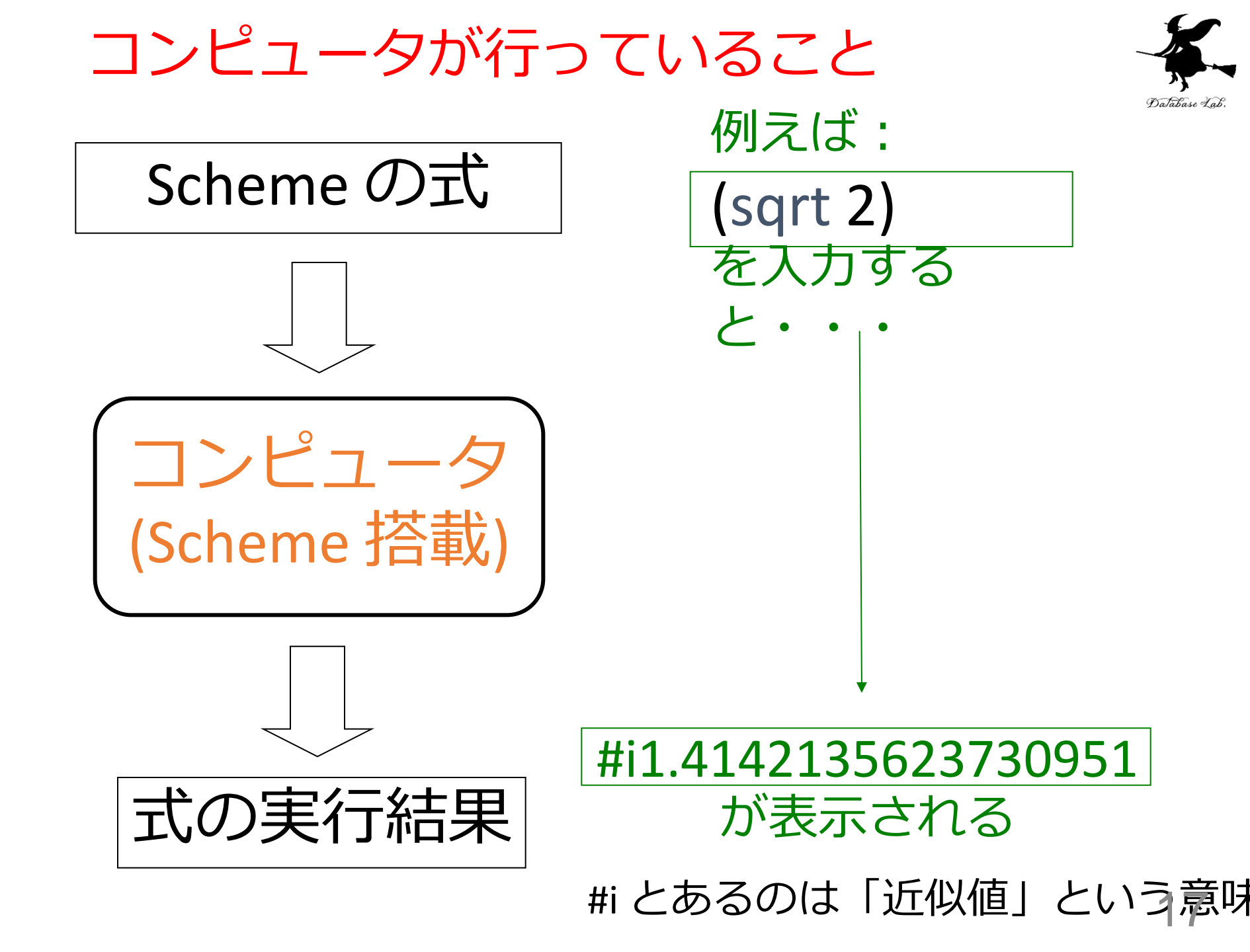

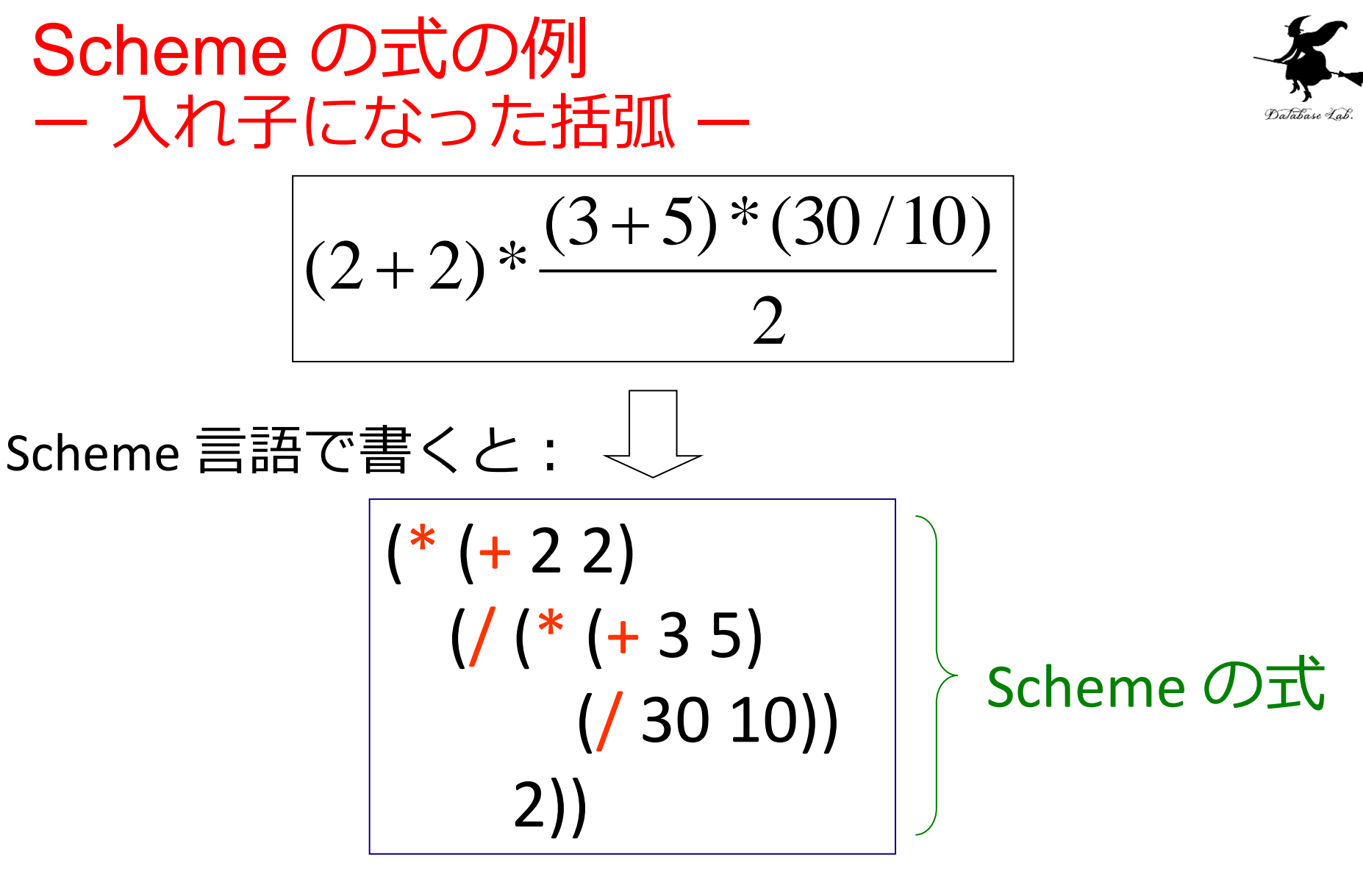

「\*」とあるのは、「乗算」の意味

![](_page_18_Picture_0.jpeg)

![](_page_18_Picture_1.jpeg)

 $(2+2)*\frac{(3+5)*(30/10)}{(3+5)*(30/10)}$ 

(\* (+ 2 2) (/ (\* (+ 3 5) (/ 30 10)) 2))

括弧が,計算の「単位」を表現

![](_page_19_Picture_0.jpeg)

![](_page_19_Picture_1.jpeg)

![](_page_19_Figure_2.jpeg)

![](_page_20_Picture_0.jpeg)

![](_page_20_Picture_1.jpeg)

![](_page_20_Picture_2.jpeg)

例えば: (\* (+ 2 2) (/ (\* (+ 3 5) (/ 30 10)) 2)) 、力する 48 が表示される

![](_page_21_Picture_0.jpeg)

# 2-2 Scheme の関数

![](_page_22_Picture_0.jpeg)

![](_page_22_Picture_1.jpeg)

![](_page_22_Figure_2.jpeg)

![](_page_22_Figure_3.jpeg)

円の面積を求めるプログラム • 円の半径 r の値から, 円の面積 「(\* 3.14 (\* r r))」を計算

![](_page_23_Picture_0.jpeg)

![](_page_23_Picture_1.jpeg)

![](_page_23_Figure_2.jpeg)

# 半径 r の円の面積は 3.14 r<sup>2</sup>

![](_page_24_Picture_0.jpeg)

![](_page_24_Picture_1.jpeg)

![](_page_24_Figure_2.jpeg)

![](_page_25_Picture_0.jpeg)

![](_page_25_Picture_1.jpeg)

![](_page_25_Figure_2.jpeg)

![](_page_26_Picture_0.jpeg)

![](_page_26_Picture_1.jpeg)

# ・プログラムは「関数」と見立てることができる ・入力と出力がある

![](_page_26_Figure_3.jpeg)

まとめ

![](_page_27_Picture_1.jpeg)

![](_page_27_Figure_2.jpeg)

![](_page_28_Picture_0.jpeg)

# 2-3 パソコン演習

![](_page_29_Picture_0.jpeg)

![](_page_29_Picture_1.jpeg)

#### ・資料を見ながら、「例題」を行ってみる

•各自,「課題」に挑戦する

• 自分のペースで先に進んで構いません

![](_page_30_Picture_0.jpeg)

![](_page_30_Picture_1.jpeg)

![](_page_30_Picture_2.jpeg)

#### Scheme の関数の定義

Scheme の式の実行

#### DrScheme の2つのウインドウ

![](_page_31_Picture_1.jpeg)

| 🚯 Untitled – DrScheme                          |                          |               |             |       |        |          |
|------------------------------------------------|--------------------------|---------------|-------------|-------|--------|----------|
| <u>File E</u> dit <u>W</u> indows <u>S</u> how | Language S <u>c</u> heme | <u>H</u> elp  |             |       |        |          |
| Untitled<br>(define)                           | 🔍 Check Syntax 🗨         | 💕 Step 🖊 Exec | ute 🜔 Break | )     |        |          |
|                                                |                          |               | <u> </u>    |       |        |          |
|                                                |                          |               |             | ( 定義) | ヨウインド  | <b>'</b> |
|                                                |                          |               |             |       |        |          |
|                                                |                          |               |             |       |        |          |
| 1                                              |                          |               | ×           | )     |        |          |
| Welcome to <u>DrScheme</u> , vers              | sion 103p1.              |               | <u> </u>    | )     |        |          |
| Language: Intermediate Stu                     | Jent.                    |               |             |       |        | _        |
|                                                |                          |               |             | > 美行り | ヨワイント! | ノ        |
|                                                |                          |               |             |       |        |          |
| 1                                              |                          |               | ×           |       |        |          |
|                                                | 3:3                      | Unlocked      | not running |       |        |          |

#### DrScheme の2つのウインドウ

![](_page_32_Picture_1.jpeg)

![](_page_32_Figure_2.jpeg)

#### DrScheme の Execute ボタン

![](_page_33_Picture_1.jpeg)

| 🔥 Untitled - DrScheme 📃 🗆 🗙                                                                                |
|----------------------------------------------------------------------------------------------------|
| <u>File E</u> dit <u>S</u> how <u>Language</u> S <u>c</u> heme S <u>p</u> ecial <u>Windows</u> <u>Help</u> |
| Untitled<br>(define) Step Check Syntax Execute                                                             |
| (define (area-of-disk r)                                                                                   |
| (* 3.14                                                                                                    |
| (* r r)))                                                                                                  |
| -                                                                                                    |
|                                                                                                    |
| Welcome to DrScheme, version 203.                                                                          |
| Language: Intermediate Student.                                                                            |
| >                                                                                                    |
|                                                                                                    |
|                                                                                                    |
|                                                                                                    |
| 3:2 Read/Write not running                                                                                 |
|                                                                                                    |

#### — Execute ボタン

・定義を行ったら 「Execute ボタン」を押す

→ 関数の定義内容を
 コンピュータが読み込む
 → 「実行用ウインドウ」の
 中身はクリアされる

![](_page_34_Picture_0.jpeg)

![](_page_34_Figure_1.jpeg)

![](_page_34_Figure_2.jpeg)

DrScheme でのプログラム保存法

![](_page_35_Picture_1.jpeg)

- ・何日かかけてプログラム作成したいとき
   → プログラムを保存する必要あり
- DrScheme の「Save 機能」を活用すること
  - ファイル名は「英語」で付けることを勧める

![](_page_36_Picture_0.jpeg)

#### DrScheme の使用

![](_page_37_Picture_1.jpeg)

- DrSchemeの起動 プログラム → PLT Scheme → DrScheme
   今日のパソコン演習では「Intermediate Student」 に設定
  - Language
  - $\rightarrow$  Choose Language
  - → Intermediate Student
  - → Execute ボタン

#### 「Intermediate Student」に設定

![](_page_38_Picture_1.jpeg)

![](_page_38_Figure_2.jpeg)

Language → Choose Language Intermediate Student を選択し, 「OK」をクリック

Intermediate Student 最後に Execute ボタン

例題1. 簡単な数式

![](_page_39_Picture_1.jpeg)

• 次の Scheme の式を DrScheme の実行用ウイン ドウに入力し,実行してみる

$$(2+2)*\frac{(3+5)*(30/10)}{2}$$

• Scheme 言語で書くと:

![](_page_40_Picture_0.jpeg)

![](_page_40_Picture_1.jpeg)

1. 次の式を「実行用ウインドウ」で、実行しなさい

![](_page_40_Picture_4.jpeg)

![](_page_41_Picture_0.jpeg)

| Database ? | Lab. |
|------------|------|
|------------|------|

![](_page_41_Figure_2.jpeg)

![](_page_42_Picture_0.jpeg)

| ×7       |      |
|----------|------|
| Database | Jab. |

![](_page_42_Figure_2.jpeg)

![](_page_43_Picture_0.jpeg)

![](_page_43_Picture_1.jpeg)

![](_page_43_Picture_2.jpeg)

例えば: (\* (+ 2 2) (/ (\* (+ 3 5) (/ 30 10)) 2)) を入力する 48 が表示される

よくある間違い

![](_page_44_Picture_1.jpeg)

#### •「スペース(空白文字)」に意味がある

![](_page_44_Figure_3.jpeg)

定義用ウインドウ

![](_page_45_Picture_1.jpeg)

![](_page_45_Figure_2.jpeg)

+, ー, \*, /, sqrt, expt, remainder など の基本的な演算は, すでに, コンピュータ内 に組み込み済み

例題2. 円の面積

![](_page_46_Picture_1.jpeg)

 ・円の半径 r から面積を求める関数 area-of-disk を書き,実行する

例) 5 → 78.5

- ・ 関数の名前: area-of-disk
- •パラメータ: r

#### 「例題2. 円の面積」の手順

![](_page_47_Picture_1.jpeg)

#### 1. 次を「定義用ウインドウ」で、実行しなさい

• 入力した後に, Execute ボタンを押す

#### 2. その後,次を「実行用ウインドウ」で実行しなさい

#### (area-of-disk 5)

![](_page_47_Picture_7.jpeg)

# 「例題2. 円の面積」の結果(1/4)

![](_page_48_Picture_1.jpeg)

| 🚯 Untitled - DrScheme                                                       |
|-----------------------------------------------------------------------------|
| <u>File E</u> dit <u>S</u> how <u>Language Scheme Special Windows H</u> elp |
| Untitled Step 🔍 Check Syntax 🕹 Execute 🧶 Break                              |
| (define (area-of-disk r)                                                    |
| (* 3.14)<br>(* r r)))                                                       |
|                                                                             |
|                                                                             |
|                                                                             |
|                                                                             |
|                                                                             |
| まず, 定義用ウインドウで                                                               |
| ■ プログラムを編集している                                                              |
| 3:17 Read/Write not running                                                 |

## 「例題2. 円の面積」の結果(2/4)

![](_page_49_Picture_1.jpeg)

![](_page_49_Figure_2.jpeg)

## 「例題2. 円の面積」の結果(3/4)

![](_page_50_Picture_1.jpeg)

51

![](_page_50_Figure_2.jpeg)

# 「例題2. 円の面積」の結果(4/4)

![](_page_51_Picture_1.jpeg)

![](_page_51_Picture_2.jpeg)

![](_page_52_Picture_0.jpeg)

![](_page_52_Figure_1.jpeg)

![](_page_53_Picture_0.jpeg)

![](_page_54_Picture_0.jpeg)

![](_page_54_Picture_1.jpeg)

#### ・式の中に「関数名」 を書く

![](_page_54_Picture_3.jpeg)

実際に,半径5 の円の面積を求める

#### コンピュータが行っていること

![](_page_55_Picture_1.jpeg)

![](_page_55_Figure_2.jpeg)

![](_page_56_Figure_0.jpeg)

例題3. 簡単なプログラム

![](_page_57_Picture_1.jpeg)

- 次の関数を書き、実行する
   f1:xとNから「x<sup>N</sup>/N」を求める
   f2:xとyから「x,yのうち大きいほう」
   を求める
  - f3:xから「xを100で割った余り」を求 める
  - f4: x から 「x を100で割った商」を求め る

「例題3.簡単なプログラム」の手順

![](_page_58_Picture_1.jpeg)

59

#### 1. 次を「定義用ウインドウ」で, 実行しなさい

• 入力した後に, Execute ボタンを押す

(define (f1 x N) (/ (expt x N) N)) (define (f2 x y) (max x y)) (define (f3 x) (remainder x 100)) (define (f4 x) (quotient x 100))

2. その後,次を「実行用ウインドウ」で実行しなさい

¥

次は,課題に進んでください

![](_page_59_Picture_0.jpeg)

![](_page_60_Figure_0.jpeg)

- 関数の本体には「変数を含む式」を書くことになる
  - $X^N / N$ 
    - 2変数の式 (/ (expt x N) N)
  - x, y のうち大きいほう
    - $(\max x y)$
  - xを100で割った余り

(remainder x 100)

 xを100で割った商 (quotient x 100)

![](_page_61_Picture_9.jpeg)

2変数の式

1変数の式

1変数の式

![](_page_62_Picture_0.jpeg)

![](_page_62_Picture_1.jpeg)

![](_page_63_Picture_0.jpeg)

![](_page_63_Picture_1.jpeg)

- ドルdから円を求める関数 d2y を作成し、実行結果を報告しなさい
  - define を使うこと
  - 1ドルは、120.53円とする

![](_page_64_Picture_0.jpeg)

![](_page_64_Picture_1.jpeg)

#### xから「10x+30」を求める関数 foo を作成し、実行結果を報告しなさい

```
解答の例:
    (define (foo x)
      (+ (* 10 x) 30))
   実行結果は次の通り、期待通りの結果を得た
    > (foo 10)
    130
    > (foo 20)
    230
```

```
(あくまでも解等の例です)
```

![](_page_65_Picture_0.jpeg)

![](_page_65_Picture_1.jpeg)

- ここにあるのは「間違い」の例です. 同じ間 違いをしないこと
- 「かっこ」の間違い
   2. 関数の書き方の間違い

define (d2y d) (\* 120.53 dollar)

- ⇒ 全体をかっこで囲むこと
- 2. 変数名の対応の間違い

(define (d2y dollar) (\* 120.53 d))

⇒ 変数名 d と dol I ar は どちらか 1 つにそろえること

(define (d2y) (\* 120.53 d))

- ⇒ d2yの後に d が必要
- 4. 関数名の付け方の間違い

(define (d 2 y d) (\* 120.53 d))

⇒ 「d2y」では無く, 「d2y」と書くこと 66

![](_page_66_Picture_0.jpeg)

![](_page_66_Picture_1.jpeg)

- 摂氏(Celsius) c から華氏 (Fahrenheit)を求める関数 c2f を作成 し,実行結果を報告しなさい
  - define を使うこと
  - 摂氏と華氏の変換式: c=5×(f-32)/9

![](_page_67_Picture_0.jpeg)

![](_page_67_Picture_1.jpeg)

- 元利を求める関数 interest を作成し,実行結
   果を報告しなさい
  - define を使うこと
  - 元利の計算式:

#### 「元利 = 元金 × (1 + 年利)<sup>年数</sup>」

作成した関数を実行し、元金1000円、年利
 2%での、50年後の元利を報告しなさい

![](_page_68_Picture_0.jpeg)

![](_page_68_Picture_1.jpeg)

# 次の計算を行う Scheme の式を書き、 「DrScheme の実行用ウインドウ」で実行して、実行結果を報告しなさい

```
5 + 5
-5 + 5
3 * 4
8/12
(2+2) * (((3+5) * (30 / 10)) / 2)
3 + 4.5
2の平方根
3の5乗
356を4で割った余り
7の対数
                (但し, e を底とする)
                (0.7865 はラジアン)
sin (0.7865)
```